## 4 Οδηγίες Υποβολής Αιτήσεων

## 4.1. Δημιουργία λογαριασμού και κωδικοί ταυτοποίησης

Όλοι οι φορείς προκειμένου να μπορέσουν να υποβάλουν αίτηση στο πλαίσιο του Erasmus+ οφείλουν να έχουν (α) έναν **λογαριασμό EU-Login** και (β) **έναν μοναδικό κωδικό ταυτοποίησης Organisation ID (OID) που λαμβάνεται μέσω του συστήματος εγγραφής Organization Registration System. Το σύστημα αυτό, το οποίο είναι προσβάσιμο από την Πλατφόρμα Erasmus+ and European Solidarity Corps, θα διευκολύνει τους οργανισμούς να εγγραφούν και να συμμετάσχουν στο Πρόγραμμα αποκτώντας έναν μοναδικό κωδικό ταυτοποίησης (OID).** 

- a) Η Ευρωπαϊκή Επιτροπή έχει δημιουργήσει το Σύστημα Διαπίστευσης EU Login στο οποίο εγγράφονται όλοι οι Ευρωπαίοι πολίτες που επιθυμούν να έχουν πρόσβαση σε ειδικές σελίδες και ηλεκτρονικά εργαλεία της Ευρωπαϊκής Επιτροπής. Ο λογαριασμός EU Login απαιτείται για την εγγραφή οργανισμού στην Πλατφόρμα Organisation Registration System για τη λήψη του Organisation ID (OID). Για τη δημιουργία λογαριασμού EU Login χρειάζεται μια ενεργή διεύθυνση ηλεκτρονικού ταχυδρομείου (e-mail) και ένας κωδικός πρόσβασης (password) που ορίζεται από τον χρήστη. Αναλυτικές οδηγίες για τη δημιουργία λογαριασμού EU Login, βρίσκονται αναρτημένες στην ιστοσελίδα της Ευρωπαϊκής Επιτροπής.
- b) Οι οργανισμοί που συμμετέχουν ή επιθυμούν να συμμετάσχουν στις αποκεντρωμένες δράσεις του προγράμματος Erasmus+ που διαχειρίζονται οι <u>Εθνικές Μονάδες</u>, θα πρέπει να επεξεργάζονται τις πληροφορίες των φορέων τους μέσω του συστήματος εγγραφής <u>Organisation Registration System</u>.
  - Εάν ο οργανισμός σας έχει ήδη συμμετάσχει σε αποκεντρωμένη δράση του προγράμματος Erasmus+ και έχετε μοναδικό κωδικό ταυτοποίησης, τότε δεν χρειάζεται να εγγραφείτε ξανά.
  - Εάν επιθυμείτε να συμμετάσχετε για πρώτη φορά σε αποκεντρωμένη δράση του προγράμματος Erasmus+ την οποία διαχειρίζονται οι Εθνικές Μονάδες, τότε μπορείτε να εγγράψετε τον οργανισμό σας απευθείας στην Πλατφόρμα Organisation Registration System.
  - Εάν ο οργανισμός σας συνεχίσει να συμμετέχει σε δράσεις που διαχειρίζεται το Education, Audiovisual and Culture Executive Agency (EACEA) ή εάν είστε νέος οργανισμός που επιθυμεί να λάβει μέρος σε τέτοιες δράσεις στο πλαίσιο των προγραμμάτων Erasmus+, τότε μπορείτε να βρείτε τις σχετικές πληροφορίες στο Funding and Tenders Portal.

Υπάρχει η δυνατότητα να κάνετε <u>αναζήτηση</u>του μοναδικού κωδικού ταυτοποίησής σας (OID) ή να πραγματοποιήσετε <u>εγγραφή</u> ενός νέου οργανισμού.

## 4.2. Έγγραφα που θα πρέπει να αναρτηθούν

Κατά το στάδιο της εγγραφής, οι οργανισμοί θα πρέπει να συμπληρώσουν και να αναρτήσουν (upload) τα ακόλουθα έγγραφα που αφορούν στο νομικό πρόσωπο και στα οικονομικά στοιχεία του οργανισμού, τα οποία είναι αναρτημένα στο <u>https://commission.europa.eu/funding-tenders/procedures-guidelines-tenders/information-contractors-and-beneficiaries/forms-contracts\_en</u>

 Το Έντυπο Νομικής Οντότητας Νομικού Προσώπου (Legal entity form) βρίσκεται αναρτημένο στην ιστοσελίδα της Ευρωπαϊκής Επιτροπής.

Επισημαίνεται ότι ανάλογα με το είδος του οργανισμού θα επιλέξετε τον κατάλληλο τύπο εγγράφου. Π.χ. για τα δημόσια σχολεία επιλέγετε το Έντυπο Νομικής Οντότητας «Οργανισμού Δημοσίου Δικαίου».

Διευκρινίζεται ότι τα Δημόσια Σχολεία & Πανεπιστήμια δεν υποχρεούνται να αναρτήσουν το <u>Δελτίο</u> **Τραπεζικών Στοιχείων (Financial Identification)** στην φάση της Αίτησης.

Σημειώνεται ότι **όλοι** οι συμμετέχοντες οργανισμοί υποχρεούνται να αναρτήσουν τα προβλεπόμενα έγγραφα <u>Νομικής οντότητας Χρηματοοικονομικής και Επιχειρησιακής Επάρκειας στο Organisation Registration System</u> (ORS) κατά το στάδιο υποβολής της αίτησης επιχορήγησης.

Τονίζεται ότι για αιτήσεις επιχορήγησης **άνω των 60.000,00 €, οι αιτούντες οργανισμοί υποχρεούνται να καταθέσουν ως παραρτήματα της αίτησής τους**:

- Κατάλογο σχετικών δημοσιεύσεων των συμμετεχόντων οργανισμών. Ισχύει μόνο εάν οι συμμετέχοντες οργανισμοί έχουν εκπονήσει δημοσιεύσεις που αφορούν σε πολιτικές του πεδίου ή στη συγκεκριμένη δράση.
- Πλήρη κατάλογο των προηγούμενων και των υπό εξέλιξη σχεδίων, καθώς και των δραστηριοτήτων που έχουν πραγματοποιηθεί και αφορούν σε πολιτικές του πεδίου ή στη συγκεκριμένη δράση.

Εξαιρούνται από τις ως άνω υποχρεώσεις οι Δημόσιοι Φορείς.

• Ειδικές περιπτώσεις αιτούντων φορέων

- → Νεοσύστατοι φορείς, οι οποίοι δεν έχουν συμπληρώσει μία πλήρη διαχειριστική χρήση, ενδέχεται να κληθούν να υποβάλλουν εγγυητική επιστολή τραπέζης με σκοπό να αποδείξουν την οικονομική τους επάρκεια, σε συνδυασμό με επιπρόσθετα οικονομικά στοιχεία τα οποία θα ζητηθούν κατά περίπτωση.
- → Φορείς, οι οποίοι προέρχονται από πρόσφατη μετατροπή, εξαγορά, συγχώνευση ή και απορρόφηση θα εξετάζονται για την οικονομική τους επάρκεια στη βάση των οικονομικών δεδομένων όλων των φορέων από τους οποίους προήλθαν.
- → Στην περίπτωση συνεργαζόμενων, συνδεδεμένων επιχειρήσεων και κοινοπραξιών οι οποίες υποβάλλουν αίτηση ως ενιαία οντότητα, τα κριτήρια οικονομικής επάρκειας θα πρέπει να τηρούνται για κάθε μέλος της οντότητας τα οποία και θα εξετάζονται ξεχωριστά.
- → Επισημαίνεται ότι οι ιδιωτικοί φορείς μη κερδοσκοπικού χαρακτήρα που επιχορηγούνται καθ' οιονδήποτε τρόπο από τους φορείς της Γενικής Κυβέρνησης, σε περίπτωση έγκρισης της αίτησής τους, θα πρέπει να αναρτούν τα σχετικά στοιχεία εσόδων και δαπανών στο πρόγραμμα «Μητρώο Επιχορηγούμενων Φορέων», (σύμφωνα με τα οριζόμενα στο ν. 3861/10 όπως ισχύει).
- → Ειδικότερα για τις δράσεις ΚΑ1 όπου η υποβολή της αίτησης γίνεται από Κοινοπραξία καθώς και για τη δράση ΚΑ2 Συμπράξεις για Συνεργασία, ο αιτών φορέας-Συντονιστής είναι υπεύθυνος να υποβάλει την αίτηση εκ μέρους της Κοινοπραξίας και της Σύμπραξης αντίστοιχα.
- → Η Εθνική Μονάδα διατηρεί το δικαίωμα να ζητήσει επιπρόσθετα έγγραφα για την εξακρίβωση της νομικής και οικονομικής επάρκειας των αιτούντων φορέων. Στην περίπτωση που διαπιστωθεί ασθενής οικονομική επάρκεια, η Εθνική Μονάδα δύναται να ζητήσει εξασφαλίσεις για την ικανοποιητική τήρηση των οικονομικών όρων του Προγράμματος.

Όλα τα δικαιολογητικά νομιμοποίησης των αιτούντων τα οποία αναρτώνται πρέπει να είναι σκαναρισμένα πρωτότυπα. Γίνονται δεκτά και φωτοαντίγραφα από το πρωτότυπο ή από το ακριβές αντίγραφο της Αρχής

που εξέδωσε το πρωτότυπο, θεωρημένα από τις κατά νόμο αρμόδιες Αρχές ή πρόσωπα, εκτός εάν από ειδική διάταξη ορίζεται διαφορετικά. Τυχόν ξενόγλωσσα έγγραφα πρέπει να προσκομίζονται μεταφρασμένα (πλην της αγγλικής) από τις κατά Νόμο αρμόδιες Αρχές και να είναι νομίμως θεωρημένα. Τα ως άνω αναφερόμενα δικαιολογητικά πρέπει να έχουν εκδοθεί εντός του τελευταίου τριμήνου, εκτός εάν από ειδική διάταξη ορίζεται διαφορετικά ή αναγράφουν την περίοδο ισχύος τους.

# 4.3. Συμπλήρωση και υποβολή των προτάσεων/αιτήσεων μέσω φόρμας ηλεκτρονικής αίτησης

Στο πλαίσιο της Ευρωπαϊκής Πρόσκλησης Υποβολής Προτάσεων 2025 για το νέο πρόγραμμα Erasmus+ οι <u>ηλεκτρονικές αιτήσεις</u> για τους τομείς της εκπαίδευσης και κατάρτισης είναι σε μορφή WEB.

Οι αιτήσεις βρίσκονται στον παρακάτω σύνδεσμο της Ευρωπαϊκής Επιτροπής: https://webgate.ec.europa.eu/app-forms/af-ui-opportunities/#/erasmus-plus

## Ανάλογα με την αίτηση που επιθυμείτε να υποβάλλετε, παρακαλούμε πατώντας στον παραπάνω σύνδεσμο να επιλέξετε στη συνέχεια τη δράση και την αντίστοιχη αίτηση.

**Ειδικότερα:** <u>Για την πρόσβασή σας στην πλατφόρμα των ηλεκτρονικών αιτήσεων χρειάζεστε έναν λειτουργικό</u> browser (οι φόρμες έχουν δοκιμαστεί επιτυχώς στους Google Chrome, Mozilla Firefox, Microsoft Edge) και <u>σύνδεση στο ιντερνέτ καθ' όλη τη διάρκεια της περιήγησής σας στη σχετική σελίδα.</u>

#### Πριν την είσοδό σας, θα πρέπει να ακολουθήσετε τα εξής δύο βήματα:

- Εάν είστε νέος χρήστης, θα πρέπει να δημιουργήσετε έναν λογαριασμό EU Login account πριν από την πρόσβαση στις αιτήσεις. Μπορείτε να έχετε πρόσβαση σε αναλυτικές πληροφορίες σχετικά με τη δημιουργία του EU Login στο: <u>EU Login–European Commission Authentication Service</u>.
- 2. Προκειμένου να έχετε πλήρη εικόνα για την δομή της ηλεκτρονικής φόρμας καθώς και τον τρόπο συμπλήρωσης και λειτουργίας καλείστε να ανατρέξετε στις αναλυτικές πληροφορίες που παρέχονται τόσο στην αγγλική γλώσσα όσο και στην ελληνική στον σύνδεσμο: https://webgate.ec.europa.eu/fpfis/wikis/display/NAITDOC/Applicant+Guides+-+Submission+phase
  - Εάν όλες οι ενότητες της αίτησής σας είναι έγκυρες [σημειωμένες με πράσινη επισήμανση (V)] και έχετε επισυνάψει όλα τα απαιτούμενα έγγραφα, μπορείτε να υποβάλετε την αίτησή σας στην Εθνική σας Μονάδα.
  - Για να υποβάλετε την αίτηση, κάντε κλικ στο κουμπί Υποβολή στην κάτω αριστερή γωνία. Αυτό το κουμπί θα είναι ενεργό μόνο αν έχουν συμπληρωθεί όλα τα τμήματα της αίτησης, τα απαιτούμενα έγγραφα έχουν επισυναφθεί και έχει επιβεβαιωθεί η λίστα ελέγχου.
  - Ένα αναδυόμενο παράθυρο θα εμφανιστεί, ζητώντας σας να επιβεβαιώσετε την υποβολή. Εάν είστε βέβαιοι, κάντε κλικ στο ΝΑΙ. Επιλέγοντας ΟΧΙ θα ακυρώσει την υποβολή, αλλά όχι την ίδια την αίτηση.
  - Στο παράθυρο επιβεβαίωσης της τελικής υποβολής θα δείτε μια σύντομη περίληψη. Κάντε κλικ στο
    ΟΚ για να το κλείσετε. Το έντυπο αίτησης θα κλείσει.
  - Η βασική οθόνη της φόρμας ηλεκτρονικής αίτησης ανοίγει. Στην καρτέλα Οι Αιτήσεις μου θα βρείτε τώρα τις υποβληθείσες αιτήσεις σημειωμένες με την ένδειξη ΥΠΟΒΛΗΘΗΚΕ και στην κατάσταση ολοκλήρωσης θα εμφανιστεί η ένδειξη ΟΛΟΚΛΗΡΩΘΗΚΕ.
  - Ένα e-mail επιβεβαίωσης θα σταλεί μετά την υποβολή: Το e-mail περιλαμβάνει τις ακόλουθες πληροφορίες στην αγγλική γλώσσα σχετικά με την υποβολή που έχετε κάνει:
    - *Project information:* 
      - Project Title
      - Action: Action type, for example Mobility for learners and staff of accredited organisations in vocational education and training (KA121-VET)
      - Call for proposals: call year
      - National Agency: Full name of your NA and NA code
    - Organisation information:
      - Legal name: Applicant organisation legal name
      - Organisation ID: Applicant OID number
      - Role of organisation in the application: Applicant or consortium member or partner
    - Submission information:
      - Form ID: FormID of the submitted form
      - Submission ID: Submission ID
      - Submission date (dd/mm/yyyy): Submission date in format dd/mm/yyy
      - Submission time (Brussels, Belgium time): Submission time in format hh24:mm:ss

# 4.4. Περίπτωση αλλαγής ή προσθήκης πεδίων της υποβληθείσας αίτησης μετά την υποβολή της

Σε περίπτωση που χρειαστεί να κάνετε κάποιες αλλαγές σε μια ήδη υποβληθείσα αίτηση, πριν από την καταληκτική ημερομηνία υποβολής, μπορείτε να υποβάλετε εκ νέου τη φόρμα μετά την πραγματοποίηση των αλλαγών. <u>Αυτό είναι εφικτό μόνο κατά τη περίοδο πριν την καταληκτική ημερομηνία υποβολής και όχι μετά.</u>

- Στην ιστοσελίδα των Ηλεκτρονικών Αιτήσεων, μεταβείτε στην καρτέλα Οι Αιτήσεις μου.
- Αν έχετε μια μεγάλη λίστα αιτήσεων σε διάφορα στάδια, χρησιμοποιήστε τη λειτουργία Αναζήτηση για να βρείτε γρήγορα την αίτηση που θέλετε να τροποποιήσετε και να την υποβάλετε ξανά.
- Μόλις βρείτε την αίτηση που χρειάζεστε για να προσαρμόσετε και να την υποβάλετε ξανά, κάντε κλικ στο κουμπί Μενού και επιλέξτε την επιλογή Ανοίξτε ξανά.
- Το έντυπο της αίτησης ανοίγει, συμπεριλαμβανομένων όλων των στοιχείων που έχουν ήδη υποβληθεί.
  Κάντε τις προσαρμογές / αλλαγές. Μόλις ολοκληρωθούν οι αλλαγές, κάντε κλικ στο κουμπί Υποβολή.
  Όπως και στην αρχική αίτηση, το κουμπί Υποβολή θα είναι ενεργό μόνο αν ολοκληρωθούν όλες οι ενότητες της φόρμας και είναι σημειωμένες με πράσινη επισήμανση.
- Κάθε φορά που υποβάλετε την αίτησή σας, η υποβολή καταγράφεται στην ενότητα Ιστορικό Υποβολών.
  Για να έχετε πρόσβαση στο τμήμα είτε κάνετε κλικ στο Ιστορικό Υποβολών στο πλευρικό μενού της αίτησής σας είτε επιλέγετε το σχετικό μενού στη λίστα με τις Αιτήσεις σας.
- Οι ακόλουθες λεπτομέρειες είναι διαθέσιμες σε κάθε υποβολή:
  - -ο αριθμός έκδοσης την αίτησης που έχει υποβληθεί
  - -η ώρα και η ημερομηνία υποβολής
  - -ο χρήστης στον οργανισμό σας που υπέβαλε την αίτηση
  - -ο κωδικός υποβολής ID

<u>Οι αιτήσεις για το Erasmus+ έχουν καθορισμένη προθεσμία, ορατή στην αρχική οθόνη και την επικεφαλίδα</u> <u>της φόρμας. Εάν χάσετε την επίσημη προθεσμία υποβολής αιτήσεων, δεν θα μπορείτε να υποβάλετε την αίτηση.</u>

# 4.5 Τι πρέπει να κάνετε σε περίπτωση μη δυνατότητας υποβολής της αίτησης για τεχνικούς λόγους

Υπάρχει εξαίρεση στην περίπτωση που προσπαθήσατε να υποβάλετε την αίτηση πριν από την επίσημη προθεσμία υποβολής αιτήσεων και δεν είχατε τη δυνατότητα να το κάνετε για τεχνικούς λόγους. Σε αυτή την περίπτωση μπορείτε να επικοινωνήστε με την Εθνική Μονάδα. Η Εθνική Μονάδα μπορεί να εξετάσει την αίτησή σας, μόνο εάν πληρούνται οι ακόλουθες τρεις προϋποθέσεις:

- Η ημερομηνία και η ώρα της τελευταίας απόπειρας υποβολής σας, όπως αναφέρεται στην ηλεκτρονική ενότητα ιστορικό υποβολής, είναι πριν από την ισχύουσα επίσημη προθεσμία υποβολής αιτήσεων.
- Έχετε ενημερώσει την Εθνική σας Μονάδα εντός 2 ωρών μετά την προθεσμία υποβολής αιτήσεων (ώρα Βρυξελλών). Μετά από αυτό το διάστημα, η αίτησή σας δεν μπορεί πλέον να ληφθεί υπόψη.
- III. Έχετε αποστείλει στην Εθνική σας Μονάδα εντός 2 ωρών μετά την προθεσμία υποβολής αιτήσεων (ώρα Βρυξελλών), μέσω ηλεκτρονικού ταχυδρομείου, την πλήρη αίτησή σας χωρίς τροποποιήσεις μετά την απόπειρα υποβολής (σε μορφή pdf).

E-mail επικοινωνίας: <u>erasmusplus@iky.gr</u>

Η Εθνική Μονάδα τότε θα αποφασίσει αν θα δεχτεί την εκπρόθεσμη αίτηση ή όχι. Αν τη δεχτεί, τότε θα "ανοίξει ξανά" την αίτησή σας. **Στη συνέχεια θα μπορείτε να την υποβάλετε εκ νέου.**